# Analyze Memory Access Issues

AN 327, Spring 2020, V 1.0

# **arm** KEIL

#### Abstract

Debugging memory problems is not an easy task. Using sophisticated debug technologies that are part of Arm Keil MDK can help to get to a working result quicker. Such features as Logic Analyzer, SWO Trace, and the Call Stack + Locals window help to analyze complex problems that occur while running large software stacks.

This application note shows an example that uses WiFi to communicate with a server. During wireless communication, an error occurs that cannot be explained easily. We show how the error can be debugged using built-in functionality in Arm Keil MDK.

### Contents

| 1 |
|---|
| 1 |
| 2 |
| 2 |
| 3 |
| 4 |
| 6 |
| 7 |
| 8 |
| 8 |
|   |

## Prerequisites

The application runs on <u>NXP's LPC54018 IoT Module (OM40007)</u>. We are using <u>ULINKplus</u> for debugging, but any member of the <u>ULINK</u> family is up to the task. The debug adapter is connected to the on-module 10-pin Arm Cortex-M debug port (J7).

Used software packs are:

- ARM::CMSIS.5.6.0
- ARM::CMSIS-Driver\_Validation.1.4.0
- Keil::ARM\_Compiler.1.6.2
- MDK-Packs::QCA400x\_Host\_Driver\_SDK.1.1.0
- MDK-Packs::QCA400x\_WiFi\_Driver.1.1.0
- NXP::LPC54018-IoT-Module\_BSP.12.0.0
- NXP::LPC54018\_DFP.12.0.0

It is assumed that you have basic knowledge of the C language and that you are familiar with Arm Keil MDK.

**Note:** the WiFi driver of the module already contains the correct source code, so if you want to see the failure, you need to change it back to the initial fault (see **Abstract.txt** in the  $\mu$ Vision project).

## Introduction

Our example application runs a CMSIS-Driver WiFi test and communicates with a socket server using an external WiFi module that is attached via SPI to the underlying microcontroller device. Shortly after the application connects to the wireless access point, the communication stops. Simple run-stop debugging does not help in this case so that more sophisticated MDK debug techniques are required to find the root cause of the issue.

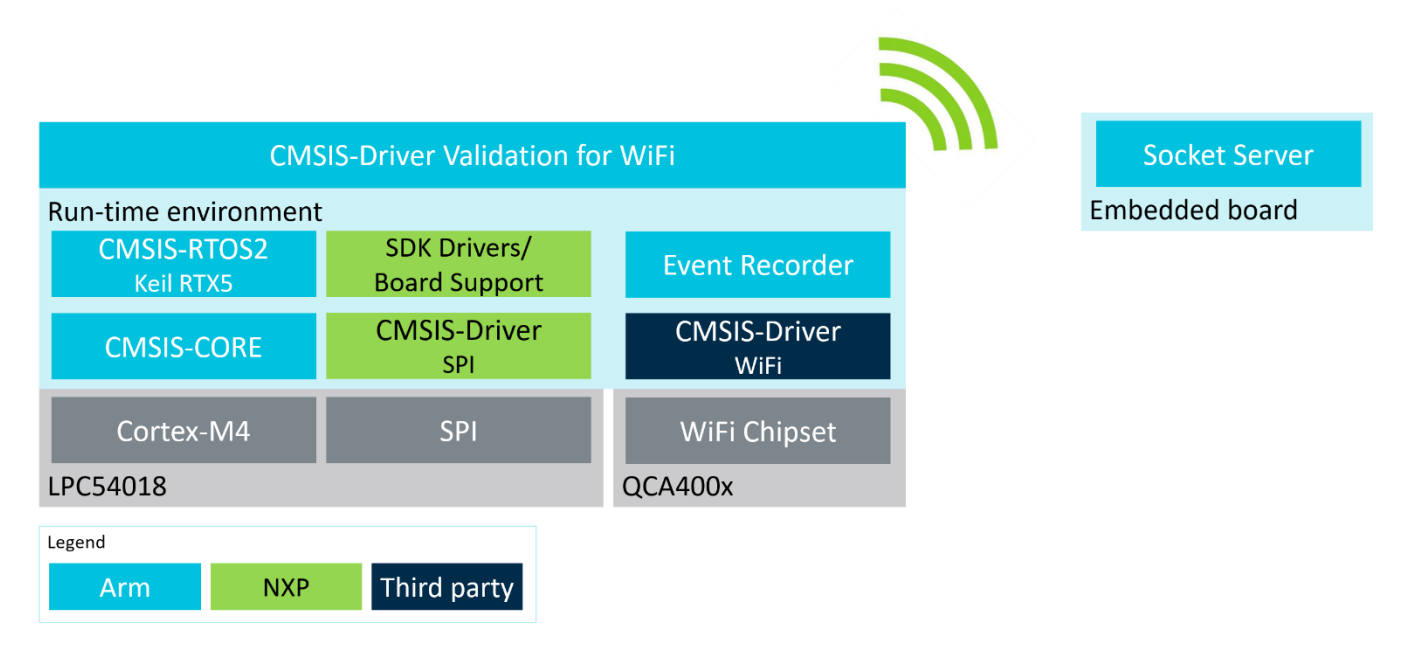

### Analysis

The application used here is available for download in a ZIP file on <u>www.keil.com/appnotes/docs/apnt\_327.asp</u>. Unzip it, open the project in  $\mu$ Vision, check the content of the Abstract.txt file, build, and start running on the target hardware.

Running the application, debug output is shown in the **Debug (printf) Viewer** window. The WiFi test starts to run, but then freezes after the WIFI SocketCreate test:

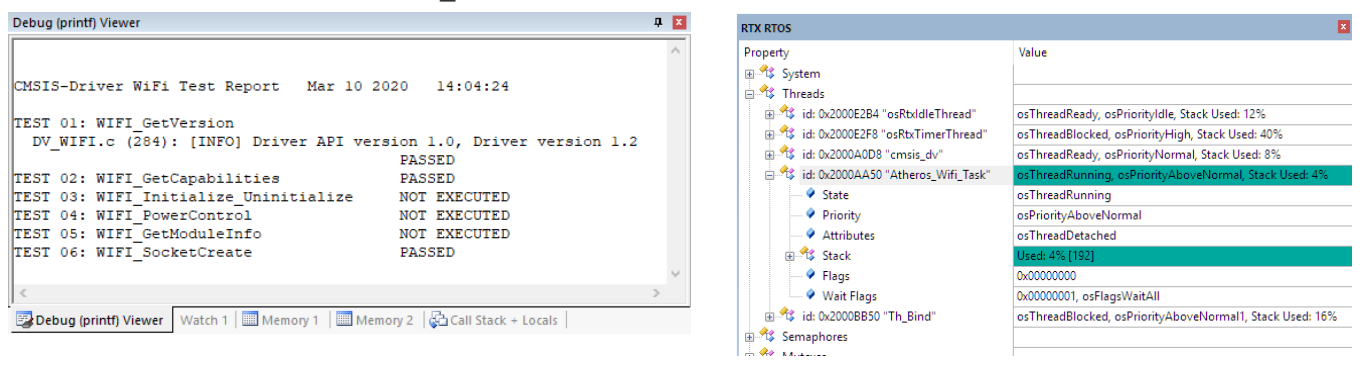

We stop the program and after some debugging find out that the execution is locked in the thread **Atheros\_Wifi\_Task** which implements the communication between the microcontroller and the WiFi module. We use the RTX RTOS window to determine how threads are switching. Further debugging allows us to narrow down the issue to the SPI communication.

## Step 1: Check SPI Communication between the LPC54018 and the WiFi module

The module's SPI driver is based on Qualcomm's SDK and is implemented in the file cust\_spi\_hcd.c. The SPI transfer is done in the Custom\_Bus\_InOutToken function at line 201. While the application is still running, set a breakpoint here. Program execution stops shortly afterwards at this location. Step Over (F10) the SPI transfer function. It returns an error, which is unexpected.

Run (F5) the application again. When it hits the breakpoint the next time, Step (F11) until you reach line 650 in the file fsl\_spi.c. Open the Call Stack + Locals window and check "Atheros\_Wifi\_Task" → SPI\_MasterTransferNonBlocking → handle, which holds the internal state of the SPI driver.

Notice that the value of the toReceiveCount variable (which indicates the remaining data bytes to receive) is OxFFFFFFC, although the expected value is O (all data received):

| Call Stack + Locals                        |                                         | д                                               | X |
|--------------------------------------------|-----------------------------------------|-------------------------------------------------|---|
| Name                                       | Location/Value                          | Туре                                            |   |
| ✔ Th_Bind : 0x2000BB50                     | 0x0000D339                              | Task                                            |   |
| · → · · · · · · · · · · · · · · · · · ·    | 0x00007871                              | Task                                            |   |
| SPI_MasterTransferNonBlocking              | 0x0000C978                              | int f(struct < untagged                         |   |
| 🗉 🁐 base                                   | 0x40099000                              | param - struct <untag< td=""><td></td></untag<> |   |
| 🖃 🂖 handle                                 | 0x2000EB68 &SPI8_Handle                 | param - struct _spi_m                           |   |
| 🐓 txData                                   | 0x2000B9E8 "0"                          | uchar *                                         |   |
| 🔗 rxData                                   | 0x2000BA0C "PBD @°"                     | uchar *                                         |   |
| 🖤 🐓 txRemainingBytes                       | 0x0000000                               | uint                                            |   |
| xRemainingBytes                            | 0x00000000                              | uint                                            |   |
| 🔮 toReceiveCount                           | 0xFFFFFFC                               | uint                                            |   |
| ✓ totalByteCount                           | 0x00000004                              | uint                                            |   |
| 🛶 🔗 state                                  | 0x000015E0                              | uint                                            |   |
| 🕣 🔧 callback                               | 0x0000B55F KSDK_SPI_MasterInterruptCall | void f(struct < untagg                          |   |
| 🕣 🔧 userData                               | 0x0000BDA1                              | void *                                          |   |
| 🛹 🔗 dataWidth                              | 0x07                                    | uchar                                           |   |
| 🔗 sselNum                                  | 0x01                                    | uchar                                           |   |
| 🔗 configFlags                              | 0x00100000                              | uint                                            |   |
| 🐓 txWatermark                              | 0x00 kSPI_TxFifo0                       | enum (uchar)                                    |   |
| 🔍 🔗 rxWatermark                            | 0x00 kSPI_RxFifo1                       | enum (uchar)                                    |   |
| 🕀 🏘 xfer                                   | 0x2000B9A0                              | param - struct _spi_tra                         |   |
| SPI_InterruptTransfer                      | 0x0000C258                              | int f(void *,void *,uint,                       | - |
| Debug (printf) Viewer   Watch 1   III Memo | ory 1 🔲 Memory 2 🖓 Call Stack + Locals  |                                                 |   |

Reviewing the code in fsl\_spi.c and focusing on the lines where the toReceiveCount variable is used or modified, there is no explanation how the value of the toReceiveCount variable could have changed to OxFFFFFFC.

## Step 2: Examine SPI variables (dynamic)

The variable <code>toReceiveCount</code> is held in a structure of the type <code>cmsis\_spi\_handle\_t</code> (see line 259 in fsl\_spi.c). The Call Stack + Locals window shows that the SPI8 peripheral is used (in fsl\_spi\_cmsis.c) and therefore the <code>SPI8\_Handle</code> structure is declared to be of the type <code>cmsis\_spi\_handle\_t</code>. The offset of the <code>toReceiveCount</code> variable is 16.

```
typedef union cmsis spi handle
{
    spi master handle t masterHandle;
    spi slave handle t slaveHandle;
} cmsis spi handle t;
 /*! @brief SPI transfer handle structure */
struct spi master handle
{
    uint8 t *volatile txData;
                                            /*!< Transfer buffer */</pre>
    uint8 t *volatile rxData;
                                            /*!< Receive buffer */</pre>
    volatile uint32 t txRemainingBytes; /*!< TX Data [in bytes] */
    volatile uint32 t rxRemainingBytes; /*!< RX Data [in bytes] */
    volatile uint32 t toReceiveCount; /*!< RX Data remaining in bytes */
    uint32_t totalByteCount;
volatile uint32_t state;
    uint32 t totalByteCount;
                                           /*!< A number of transfer bytes */</pre>
                                           /*!< SPI internal state */
    spi_master_callback_t callback; /*!< SPI internal sta
spi_master_callback_t callback; /*!< SPI callback */</pre>
    void *userData;
                                            /*!< Callback parameter */</pre>
    uint8 t dataWidth;
                                            /*!< Width of the data [1 to 16] */</pre>
    uint8 t sselNum;
                                            /*!< Slave select number */</pre>
    uint32 t configFlags; /*!< Additional option to control transfer */
    spi txfifo watermark t txWatermark; /*!< txFIFO watermark */
    spi_rxfifo_watermark_t rxWatermark; /*!< rxFIFO watermark */</pre>
};
```

The memory location of the SPI8\_Handle structure can be found in the memory map (just double-click the project's target "**Debug**" in the **Project** window to open the map file):

| SPI8_Handle | 0x2000eb68 | Data | 48 fsl_spi_cmsis.o(.bss) |
|-------------|------------|------|--------------------------|
|-------------|------------|------|--------------------------|

The symbol toReceiveCount cannot be accessed directly, therefore we use the SPI8\_Handler address and the offset of toReceiveCount to determine the toReceiveCount variable location in memory: 0x2000eb68 + 16. To observe how the toReceiveCount variable changes over time we use the Logic Analyzer feature in µVision.

The Logic Analyzer uses trace data and for that the SWO trace needs to be configured as shown on the figure.

| ULINKplus Cortex-M Target Driver Setup                                                                                                    | $\times$ |
|----------------------------------------------------------------------------------------------------|----------|
| Debug       Trace       Rash Download         Core Clock:       96.000000       MHz       Image: Trace Enable         Trace Clock:       96.000000       MHz       Image: Use Core Clock         Trace Port       Image: Trace Enable       Image: Trace Events         SWO Clock Prescaler:       2       Image: Trace Events         Image: Wire Output - UART/NRZ Image: Trace Events       Image: CPI: Cycles per Instruction         SWO Clock Prescaler:       2         Image: Trace Port       Prescaler:         Image: Trace Port       Image: CPI: Cycles per Instruction         Image: Prescaler:       1024*16         Image: Prescaler:       1024*16         Image: Prescaler:       1024*16         Image: Prescaler:       1024*16         Image: Prescaler:       1024*16         Image: Prescaler:       1024*16         Image: Prescaler:       1024*16         Image: Prescaler:       1024*16         Image: Prescaler:       1024*16         Image: Prescaler:       1024*16         Image: Prescaler:       1024*16         Image: Prescaler:       1024*16         Image: Prescaler:       1024*16         Image: Prescaler:       1024*16         Image: Prescal |          |
| ITM Stimulus Ports         31         Port         24         23         Port         16         15         Port         8         7         Port         0           Enable:         [0xFFFFFFFF]         [v]v]v]v]v]v]v]v]v]v]v]v]v]v]v]v]v]v]v]                                                                                                    |          |

To add a memory location to the **Logic Analyzer** it needs to be typecast. In our case it is done as \*((unsigned int\*)(0x2000eb68+16)).

Running the application, notice that as soon as WiFi module stops communicating with the server, the toReceiveCount variable stops changing. The following picture shows the unexpected change of the toReceiveCount variable from value 0 to value 0xFFFFFFFF:

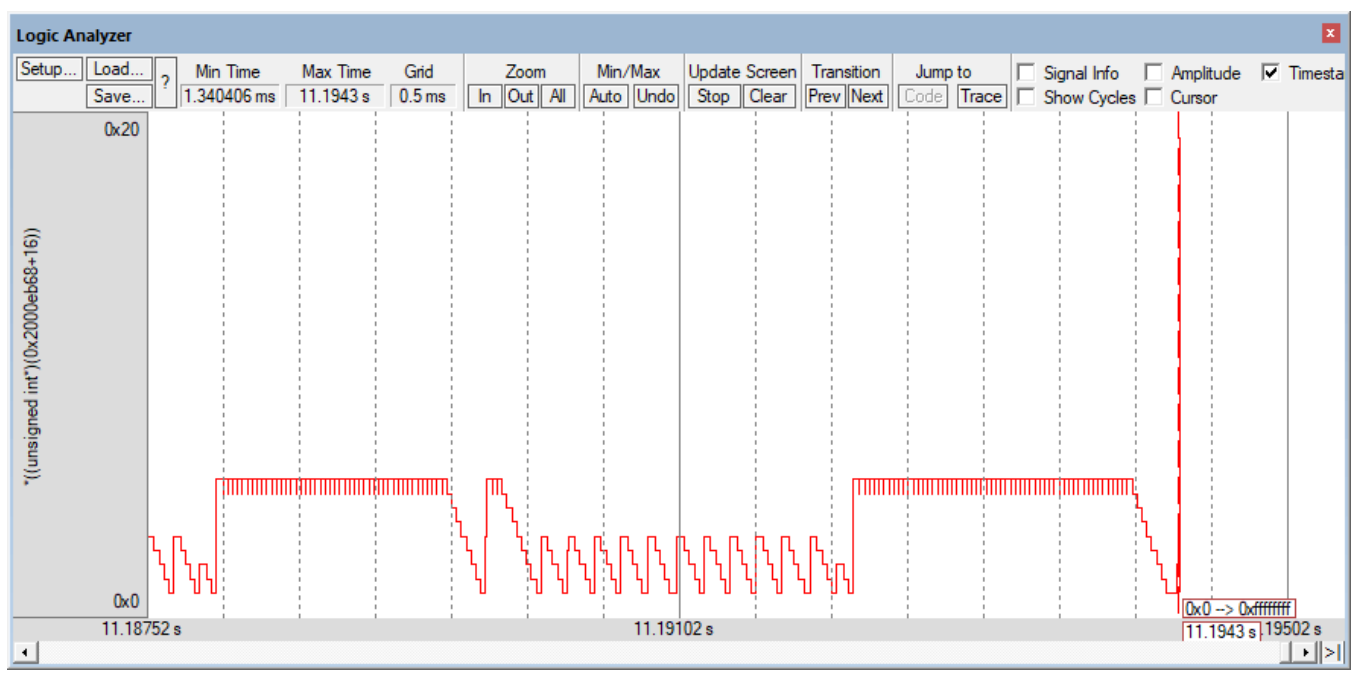

In **Step 1**, we reviewed the source code and saw that the change from value 0 to value 0xFFFFFFFF is not possible. Subsequently, the value of the toReceiveCount variable is then decreased by 1 to value 0xFFFFFFFC.

The next picture shows the last change of toReceiveCount variable before it is changed from value 0 to value 0xFFFFFFFF:

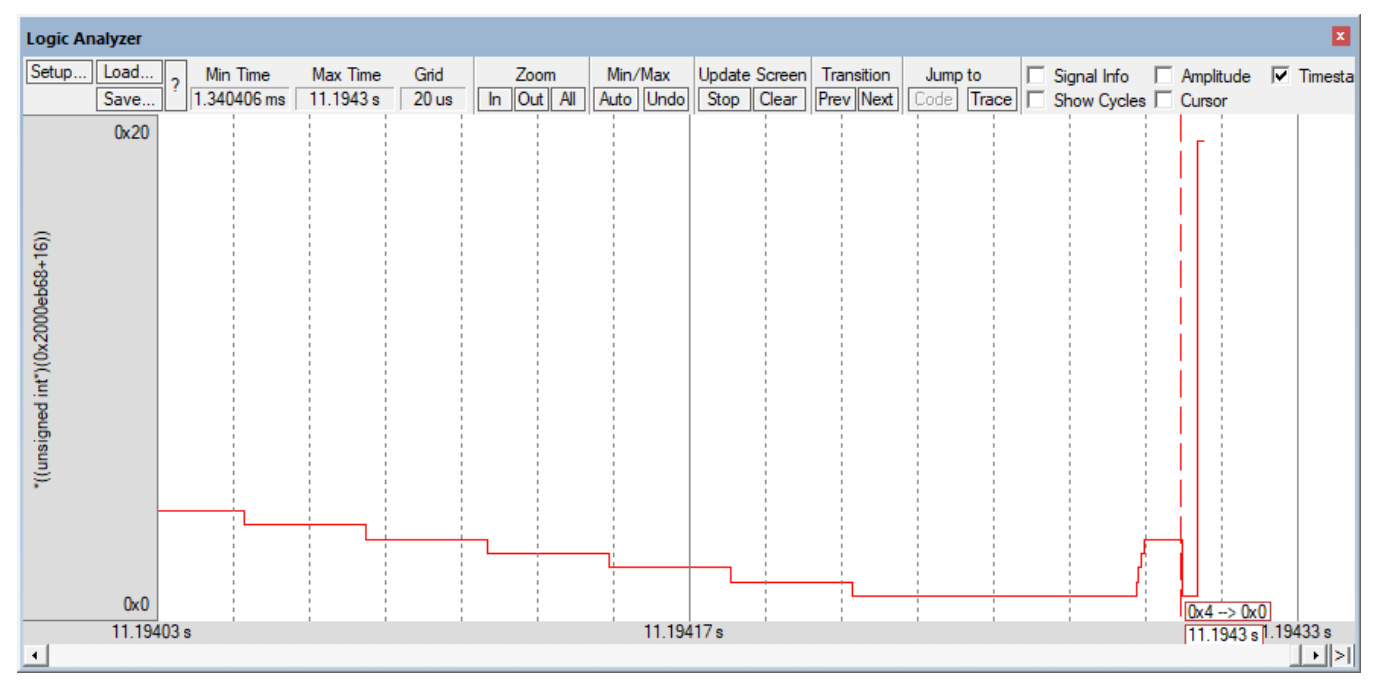

The value of the toReceiveCount variable drops from 4 to 0. It is expected that value decreases by 1 as in the previous samples. This indicates that the toReceiveCount variable might be unintentionally overwritten with the value 0 by another part of the application. Before the next step, **exit the debug session (CTRL+F5)**.

In many cases, using an access breakpoint can help to identify the location in code where memory gets unexpectedly overwritten. However, in our example this approach is not practically applicable. We need to find the code that changes toReceiveCount from 4 to 0. But both values are frequently assigned to the variable during normal operation as well. Hence, setting a read or write access breakpoints will frequently stop the execution. In communication test scenario such ours this can lead to timeouts on the server side and different program behavior.

## Step 3: Use SWO Trace

The LPC54018 device offers serialwire output trace (SWO) that enables useful debugging features in  $\mu$ Vision. The picture shows the setup dialog for the SWO trace.

The PC Sampling on Data R/W Sample option allows us to get PC samples for each read/write instruction. In our case, for each read/write access to the toReceiveCount variable already present in the Logic Analyzer. The PC Sampling Prescaler must be set to the lowest possible value, which does not yet cause a Trace Data

| ULINKplus Cortex-M Target Driver Setup                                                                                                    | Х |
|----------------------------------------------------------------------------------------------------|---|
| Debug Trace Rash Download                                                                                                    |   |
| Core Clock:       96.000000       MHz       Image: Trace Enable         Trace Clock:       96.000000       MHz       Image: Use Core Clock         Trace Port       Image: Use Core Clock       Image: Use Core Clock         Swo Clock Prescaler:       2       Image: Clock Prescaler:       Image: Clock Prescaler:         Swo Clock:       48.000000       MHz       Prescaler:       Image: Clock Prescale:         Swo Clock:       48.000000       MHz       Prescale:       Image: Clock Prescale:         Image: Prescale:       Image: Clock Prescale:       Image: Clock Prescale:       Image: Clock Prescale:       Image: Clock Prescale:         Image: Prescale:       Image: Clock Prescale:       Image: Clock Prescale:       Ima                                          | 3 |
| ITM Stimulus Ports         31 Port 24 23 Port 16 15 Port 8 7 Port 0           Enable:         0xFFFFFFFF         Implementation         Implementation         Implement |   |

Overflow (this depends on many factors, you might need to try this out before it works reliably).

Run the application again and stop when the WiFi module stops communicating. Open the **Trace Data** window (View – Trace – Trace Data) and observe the trace capture:

| Trace Data                                                                                   |                                                       |                    |                         | <b>д </b> 🗙 |
|----------------------------------------------------------------------------------------------|-------------------------------------------------------|--------------------|-------------------------|-------------|
| Display: All                                                                                 | $\sim$                                                | 18 🛃 💽 🖻           |                         | √ ir        |
| Time                                                                                         | Address / Port                                        | Instruction / Data | Src Code / Trigger Addr | Function    |
| 17.614 025 479 s                                                                             | W: 0x2000EB78                                         | 0x0000003          | X:0x0000D3BE            | <b></b>     |
| 17.614 057 479 s                                                                             | W: 0x2000EB78                                         | 0x0000002          | X:0x0000D3BE            |             |
| 17.614 089 479 s                                                                             | W: 0x2000EB78                                         | 0x00000001         | X:0x0000D3BE            |             |
| 17.614 121 479 s                                                                             | W: 0x2000EB78                                         | 0x0000000          | X:0x0000D3BE            |             |
| 17.614 188 542 s                                                                             | W: 0x2000EB78                                         | 0x0000000          | X:0x0000CF24            |             |
| 17.614 191 896 s                                                                             | W: 0x2000EB78                                         | 0x0000001          | X:0x0000D452            |             |
| D 17.614 192 990 s                                                                           | W: 0x2000EB78                                         | 0x0000002          | X:0x0000D452            |             |
| DO 17.614 195 698 s                                                                          | W: 0x2000EB78                                         | 0x00000004         | X:0x0000D452            |             |
| 17.614 202 917 s                                                                             | W: 0x2000EB78                                         | 0x0000000          | X:0x00001766            |             |
| 17.614 237 469 s                                                                             | W: 0x2000EB78                                         | 0xFFFFFFFF         | X:0x0000D3BE            |             |
| 17.614 269 469 s                                                                             | W: 0x2000EB78                                         | 0xFFFFFFE          | X:0x0000D3BE            |             |
| 17.614 301 469 s                                                                             | W: 0x2000EB78                                         | 0xFFFFFFD          | X:0x0000D3BE            |             |
| 17.614 333 469 s                                                                             | W: 0x2000EB78                                         | 0xFFFFFFC          | X:0x0000D3BE            | -           |
| •                                                                                            | 1                                                     | 1                  |                         |             |
| Data Memory Write<br>Access Size : 4<br>Data Value : 0<br>Address : 0<br>Trigger Address : 0 | Bytes<br>‹00000000<br>‹2000EB78<br>‹00001766 ("rt_mem | сру")              |                         |             |

AN327 – Analyze Memory Access Issues

We can see the same behavior as previously observed in the Logic Analyzer: toReceiveCount value is changed from 4 to 0 and then to 0xFFFFFFF. The Trigger Address value is decoded and shows that this is done in "\_\_rt\_memcpy" function.

Reviewing the source code, there was no sign of the <code>memcpy()</code> function being intentionally used to modify the <code>SPI8\_Handle</code> structure. This is a strong indication that the function <code>memcpy()</code> overwrites the <code>toReceiveCount</code> variable.

# Step 4: Patching the memcpy() function

The memcpy() function is called from many places in the application. We need to find out from where memcpy() is called when the overwrite happens. Unfortunately, the memcpy() function is built into the standard C library, therefore debugging code cannot be added to it.

Luckily, there is a mechanism available that lets you patch existing symbol definitions. Use supers and sub to do this as explained in the Linker User Guide.

The following source code shows how \$Super\$\$ and \$Sub\$\$ are used to insert additional code to memcpy() after the call to the legacy function memcpy().

```
#include <string.h>
#include <stdint.h>
#include "cmsis compiler.h"
#define toReceiveCount adr (0x2000EB78)
#define toReceiveCount ptr ((uint32 t *)toReceiveCount adr)
extern void * $Super$$ aeabi memcpy(void * dst, void * src, size t sz);
/* this function is called instead of the original aeabi memcpy() */
void * $Sub$$ aeabi memcpy(void * dst, void * src, size t sz)
{
 void * ret;
 // call the original aeabi memcpy
  ret = $Super$$ aeabi memcpy(dst, src, sz);
  if ((*toReceiveCount ptr == 0U)
                                                     88
      ((toReceiveCount adr >= (uint32 t)dst)
                                                     82
      ((toReceiveCount adr < ((uint32 t)dst + sz))))) {
     NOP();
  }
  return ret;
}
```

In this code, we first call the original memcpy function and then we check if the memcpy destination memory overlaps with the toReceiveCount variable.

Run the application and place a breakpoint on  $\__NOP()$  inside the if statement, to catch the faulty call to memcpy. When the application stops at the breakpoint, the **Call Stack** looks like this:

| Call Stack + Locals 4 X                    |                                            |                                                 |   |
|--------------------------------------------|--------------------------------------------|-------------------------------------------------|---|
| Name                                       | Location/Value                             | Туре                                            |   |
|                                            | 0x0000D339                                 | Task                                            |   |
| 🖃 🔮 \$Sub\$\$_aeabi_memcpy                 | 0x00004202                                 | void * f(void *,void *,u                        |   |
| 🕀 👐 dst                                    | 0x2000EB78                                 | param - void *                                  |   |
| 🕀 🗰 🗰 src                                  | 0x000253E4 ip_unspec                       | param - void *                                  |   |
| + sz                                       | 0x00000004                                 | param - uint                                    |   |
| 🕀 🔶 ret                                    | 0x2000EB7C                                 | auto - void *                                   |   |
| □···· ♦ WiFi_SocketBind                    | 0x0001CB2E                                 | int f(int,uchar *,uint,u                        |   |
| socket Show Ca                             | ller Code                                  | param - int                                     |   |
| 🕀 🗰 ip Show Ca                             | illee Code ispec ""                        | param - uchar *                                 |   |
| ip_len                                     | imal Display                               | param - uint                                    |   |
| port rexadec                               |                                            | param - ushort                                  |   |
| 🗭 i                                        | 0x00000004                                 | auto - int                                      |   |
| 🖉 🔶 ret                                    | 0x0000000                                  | auto - int                                      |   |
| addr_len                                   | 0x0000008                                  | auto - int                                      |   |
| 🗈 🔍 🔗 addr                                 | 0x2000C364                                 | auto - union <untagg< td=""><td></td></untagg<> |   |
|                                            | 0x0001FC51                                 | Task                                            | • |
| 📴 Debug (printf) Viewer   Watch 1   🛄 Memo | ory 1   🛄 Memory 2   🚰 Call Stack + Locals |                                                 |   |

The **Call Stack + Locals** window shows that memcpy() is called from the function WiFi\_SocketBind. Right-click on the function and select **Show Callee Code**. This takes you to the following code fragment shows the problematic call to memcpy():

```
socket_arr[socket].local_port = port;
memcpy((void *)socket arr[i].local ip, (void *)ip, ip len);
```

The element index of the array socket\_arr is out of bounds. The local variable i is incorrectly used for the element index. From the **Call Stack + Locals** window is evident that i has a value of 4.

socket\_arr is an array of four structures socket\_t. Therefore, the destination parameter of memcpy()
points to memory outside the array socket\_arr.

The memory map shows that the structure SPI8\_Handle is positioned directly after the array socket\_arr. Thus, memopy() actually overwrites the toReceiveCount variable:

| socket_arr  | 0x2000eaa8 | Data    | 192 | wifi_qca400x.o(.bss)  |
|-------------|------------|---------|-----|-----------------------|
| .bss        | 0x2000eb68 | Section | 48  | fsl_spi_cmsis.o(.bss) |
| SPI8_Handle | 0x2000eb68 | Data    | 48  | fsl_spi_cmsis.o(.bss) |

#### Solution

The variable socket should be used instead of i. The following code shows the correct implementation:

```
socket_arr[socket].local_port = port;
memcpy((void *)socket_arr[socket].local_ip, (void *)ip, ip_len);
```

#### Conclusion

Memory overwrites can be tricky to catch and hard to spot.  $\mu$ Vision's advanced debug features (SWO trace, different viewer windows, and Logic Analyzer) helped to find the root cause of this non-trivial problem.